## Practical Exercise Overview

- Build and install FreeRADIUS
- Configure and start FreeRADIUS with LDAP database backend
- Test authentication using FreeRADIUS

## FreeRadius Installation & Configuration

- Install FreeRadius with the following commands as below.
- apt-get install freeradius freeradius-ldap –y
- vi /etc/freeradius/modules/ldap

```
server = "192.168.85.132"
identity = "cn=admin,dc=afnog,dc=org"
password = qwerty
basedn = "dc=afnog,dc=org"
filter = "(uid=%{%{Stripped-User-Name}:-%{User-Name}})"
```

## FreeRadius Installation & Configuration Cont..

vi /etc/freeradius/sites-available/default and uncomment the lines as shown below

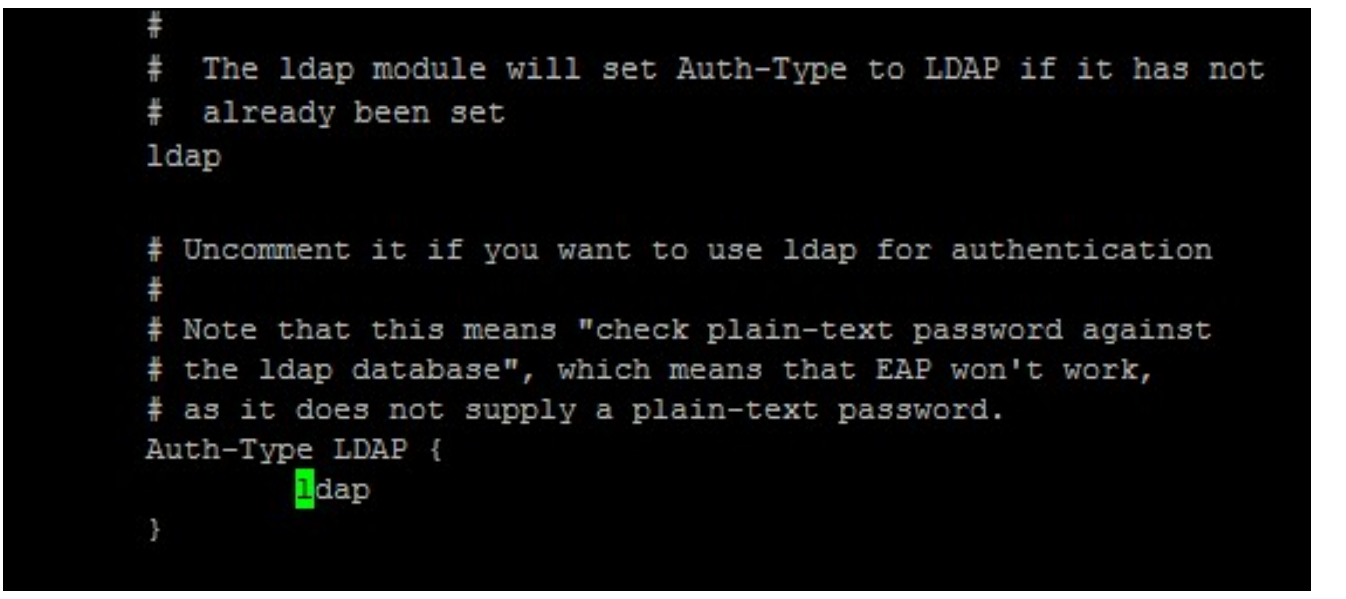

## FreeRadius Installation & Configuration Cont..

vi /etc/freeradius/users

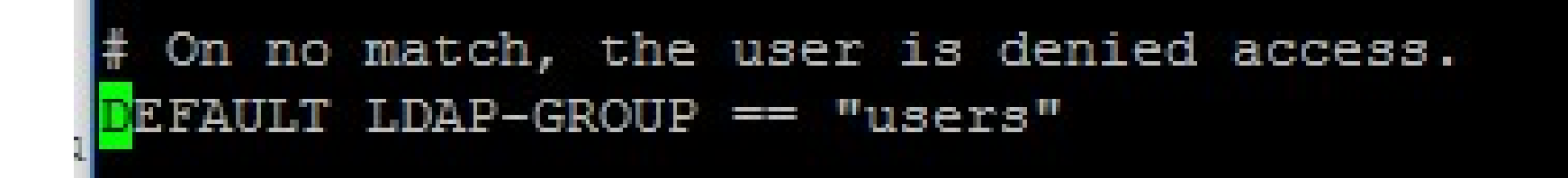

The above is to set the DEFAULT LDAP-GROUP to the users group containing our "Test User1" Account

## FreeRadius Installation & Configuration Cont..

• vi /etc/freeradius/sites-available/inner-tunnel

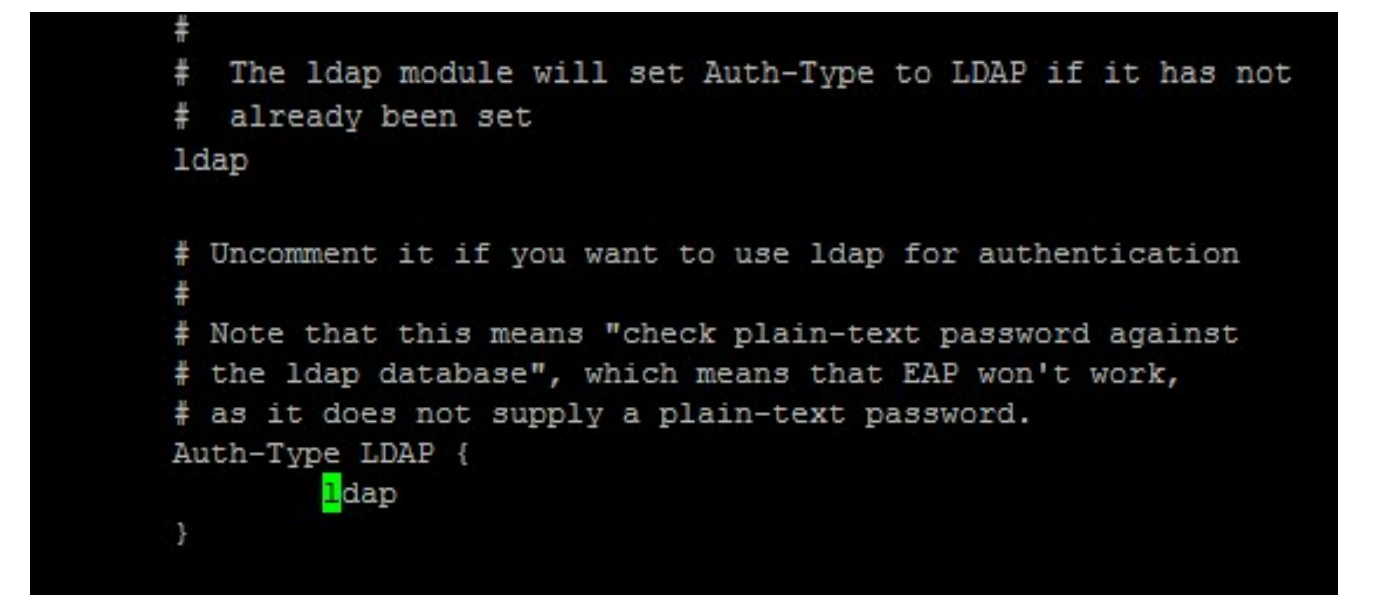

service freeradius restart

// Restart the FreeRadius Service

# Testing FreeRadius authentication against LDAP

• radtest tuser1 test1 127.0.0.1 0 testing123

Where Username = tuser1 Password = test1 Radius Secret = testing123 Also Note that we have a successful authentication as shown in diagram above with radius packet in yellow colors

## Securing FreeRadius

vi /etc/freeradius/clients.conf

# The default secret below is only for testing, and should
# not be used in any real environment.
#
secret = afnog

The Above is to change the Radius Secret from testing123 to afnog

service freeradius restart

//N.B: Restart Radius anytime there are changes done to the config

#### Securing FreeRadius Continue

Run the test as done earlier for the test account and this time round changing the secret to afnog

You should get an Access-Accept packet which shows Radius password has been changed.